# GUIDA RAPIDA AL SOFTWARE CALIBRATION TOOL

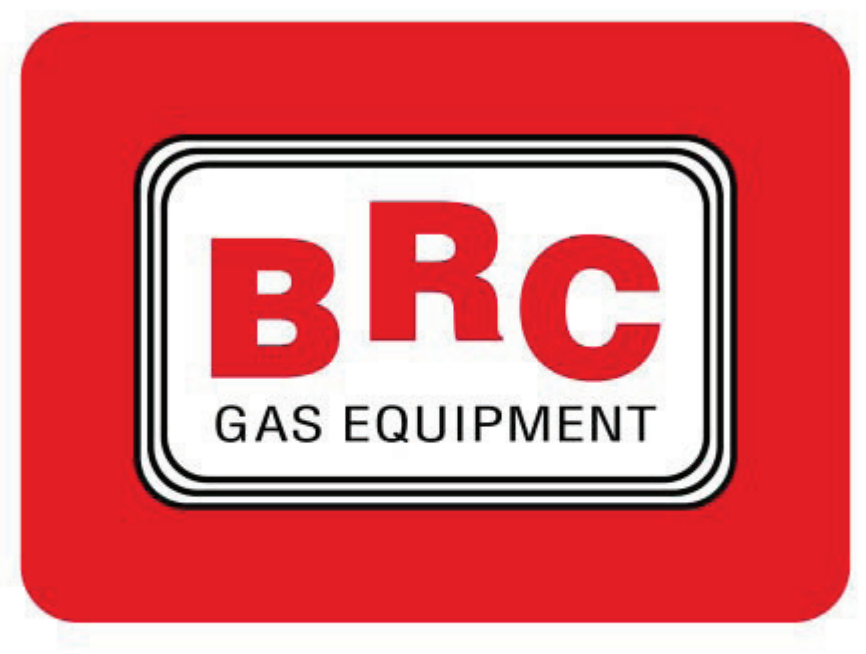

## **Calibration Tool**

#### Introduzione

Il software **CALIBRATION TOOL** è il programma per la diagnostica e la regolazione dei sistemi a GPL e Metano.

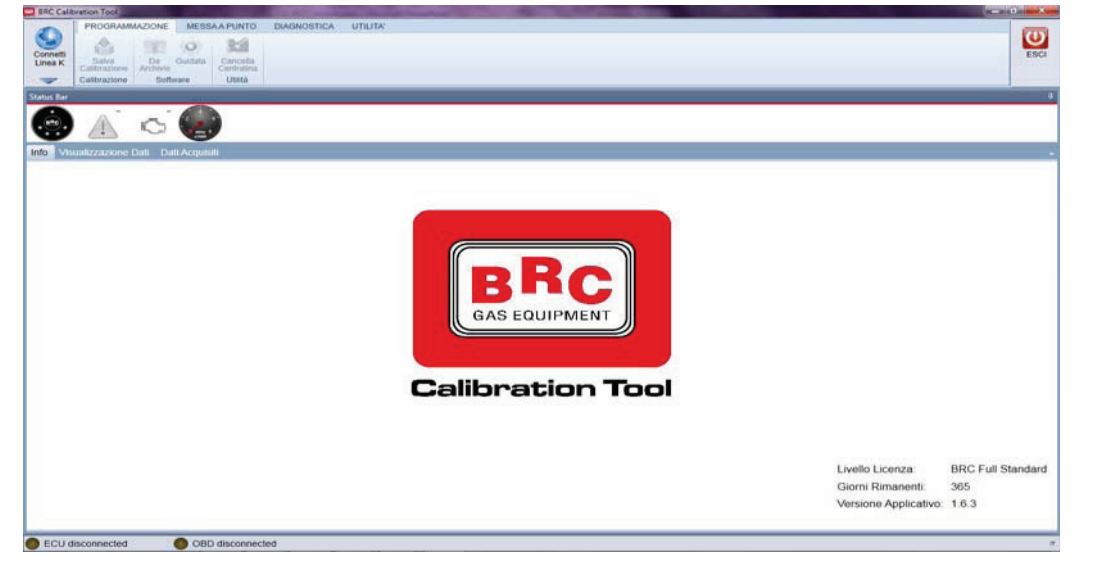

Il software CALIBRATION TOOL può essere utilizzato sulle seguenti centraline:

- Sequent Plug & Drive MY10
- Sequent 24 MY10
- Sequent Plug & Drive 5-6-8 cilindri
- Sequent 32
- LPG Direct Injection

**!ATTENZIONE!:** In base al tipo di centralina collegata al programma quest'ultimo modificherà la sua struttura presentando solo le sezioni dedicate al tipo di sistema diagnosticato e consentite dalla licenza.

## Installazione/Aggiornamento

### **Programma CALIBRATION TOOL**

Il pacchetto di installazione e d'aggiornamento del **CALIBRATION TOOL** può essere scaricato dall'apposita sezione dell'area riservata del sito web <u>www.brc.it</u>.

La procedura è la seguente:

1. Entrare in AREA RISERVATA>SOFTWARE MAPPE ISTRUZIONI VETTURE> CALIBRATION TOOL del sito www.brc.it.

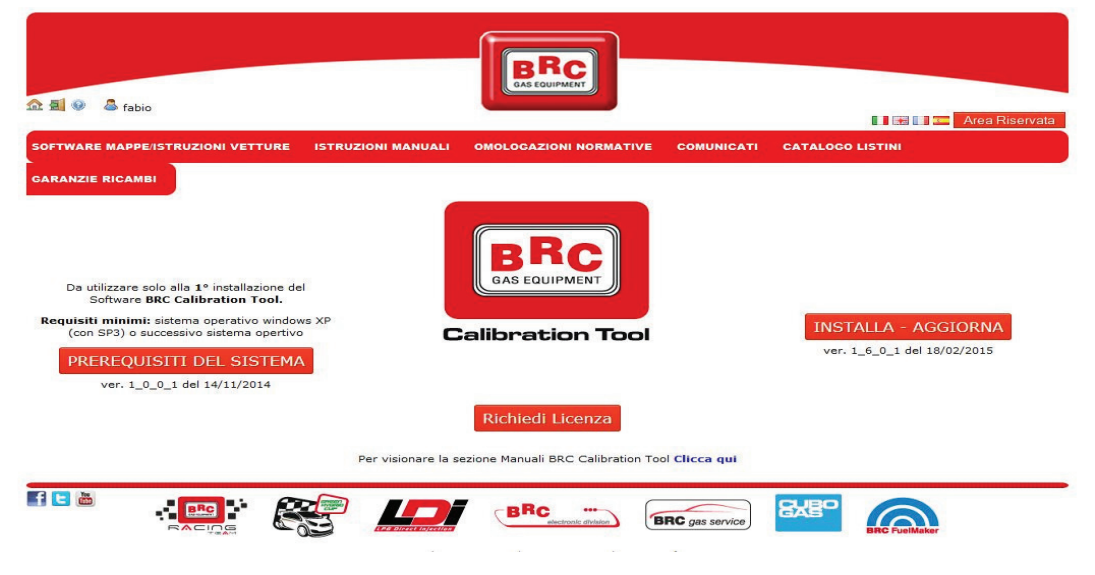

- 2. Solamente per la 1° installazione del CALIBRATION TOOL, scaricare il file Prerequisiti del Sistema ed eseguirlo.
- 3. Scaricare il file di Installazione/Aggiornamento ed eseguirlo.
- 4. Al 1° avvio del **CALIBRATION TOOL** verrà presentata una finestra *Informazioni Applicazione* nella quale è presente "Codice di Attivazione" relativo al computer.

|                                                                                                  | Applicazione:                                     | BRC Calibration Tool                                                 |   |
|--------------------------------------------------------------------------------------------------|---------------------------------------------------|----------------------------------------------------------------------|---|
| BRC                                                                                              | Versione Appl.:                                   | 1.6.3                                                                |   |
| Calibration Too                                                                                  | Versione Setup:                                   | 1.6.3.2                                                              |   |
| M.T.M. s.r.l. V                                                                                  | ia La Morra, 1                                    |                                                                      |   |
| 12062 Cheras                                                                                     | sco (CN) - Italy                                  |                                                                      |   |
| Tel. (+39) 017                                                                                   | 2/48681 - Fax (+3                                 | 9) 0172/488237                                                       |   |
| Web: www.bro                                                                                     | c.it - E-mail: suppo                              | ort@brc.it                                                           |   |
| Info Licenza At                                                                                  | tiva —                                            |                                                                      |   |
| Licenza non<br>nuovo file di                                                                     | inserita, scaduta<br>licenza.(3002)               | o non corretta. Inserire                                             |   |
| Licenza non<br>nuovo file di                                                                     | inserita, scaduta<br>licenza.(3002)               | o non corretta. Inserire                                             |   |
| Licenza non<br>nuovo file di                                                                     | inserita, scaduta<br>licenza.(3002)               | o non corretta. Inserire                                             |   |
| Licenza non<br>nuovo file di<br>Codice di Attiva<br>00371-<br>OEM-89920                          | inserita, scaduta<br>licenza.(3002)<br>azione     | o non corretta. Inserire<br>544-0056-4D10-8044-                      |   |
| -Codice di Attiva<br>00371-<br>OEM-89920<br>B4C04F573<br>7CQ 4VMD                                | azione<br>371-005244C4C4:<br>344ABFEBFBFF0<br>W4J | o non corretta. Inserire<br>544-0056-4D10-8044-<br>001067ACN1374008C | 0 |
| Licenza non<br>nuovo file di<br>-Codice di Attiva<br>00371-<br>0EM-8992/<br>B4C04F57<br>7CQ.4VMD | azione                                            | o non corretta. Inserire<br>544-0056-4D10-8044-<br>001067ACN1374008C | 0 |

#### **Gestione licenza**

Il **CALIBRATION TOOL** per essere utilizzato necessita di una licenza che deve essere richiesta dall'utilizzatore e in seguito caricata nel programma.

Ogni licenza è direttamente legata al computer dove è stato installato il Programma **CALIBRATION TOOL** e non può essere utilizzata su altri computer.

All'interno della licenza sono inserite tutte le autorizzazioni grafiche e funzionali del programma.

#### Richiesta File Licenza

La licenza per poter utilizzare il programma **CALIBRATION TOOL**, si deve richiedere nell'apposita sezione dell'Area Riservata del sito web <u>www.brc.it</u>.

La procedura è la seguente:

- 1. Aprire il programma CALIBRATION TOOL ed entrare nella sezione UTILITÁ>Informazioni Applicazione.
- 2. Copiare il codice di attivazione presente nel riquadro in basso.

| - <b>C</b> | Codice di Attivazione<br>00371-<br>OEM-8992671-005244C4C4544-0057-4610-8053-<br>C6C04F335231BFEBFBFF000206A7/FWFS3R1/<br>CN1296119H00BB/FWFS3R1 |
|------------|----------------------------------------------------------------------------------------------------|
|            |                                                                                                    |

3. Entrare in AREA RISERVATA>SOFTWARE MAPPE ISTRUZIONI VETTURE>CALIBRATION TOOL del sito www.brc.it.

| 쇼 희 @ 💩 fabio                                                                                                    |                                      | 🚺 ன 📷 🖛 Area Riservata                                  |                                                          |  |  |  |  |  |
|----------------------------------------------------------------------------------------------------|--------------------------------------|---------------------------------------------------------|----------------------------------------------------------|--|--|--|--|--|
| SOFTWARE MAPPE/ISTRUZIONI VETTURE ISTRUZIONI MANUAI                                                                                                    | LI OMOLOGAZIONI NORMATIVE COMUNICATI | CATALOGO LISTINI                                        |                                                          |  |  |  |  |  |
| GARANZIE RICAMBI                                                                                                    |                                      |                                                         |                                                          |  |  |  |  |  |
| Da utilizzare solo alla 1º installazione del<br>Software BRC Calibration Tool.<br>Requisiti minimi: sistema operativo windows XP<br>(con SP3) o successivo sistema opertivo<br>PREREQUISITI DEL SISTEMA<br>ver. 1_0_0_t del 14/11/2014 | Calibration Tool                     | INSTALLA - AGGIORNA<br>ver. 1_6_0_1 del 18/02/2015      |                                                          |  |  |  |  |  |
|                                                                                                    | Richiedi Licenza                     |                                                         |                                                          |  |  |  |  |  |
| Per visionare la sezione Manuali BRC Calibration Tool Clicca qui                                                                                                    |                                      |                                                         |                                                          |  |  |  |  |  |
|                                                                                                    | BRC                                  | BRC FuelMaker                                           |                                                          |  |  |  |  |  |
| 4. Cliccare sul pulsante al centro                                                                                                    | RICHIEDI LICENZA                     |                                                         |                                                          |  |  |  |  |  |
|                                                                                                    |                                      |                                                         |                                                          |  |  |  |  |  |
|                                                                                                    |                                      | Richiedi Lic                                            | enza                                                     |  |  |  |  |  |
|                                                                                                    |                                      | Inserisci il codice di att<br>BRC e clicca sul pulsante | ivazione indicato dal software<br>.:<br>Richiedi Licenza |  |  |  |  |  |
|                                                                                                    |                                      |                                                         |                                                          |  |  |  |  |  |

- 5. Copiare il codice attivazione dove richiesto e cliccare su *Richiedi Licenza*
- 6. Automaticamente il file *lice.lic* verrà scaricato sul PC

#### Caricamento File Licenza

Per riuscire ad utilizzare il programma **CALIBRATION TOOL** bisogna caricare la licenza richiesta secondo la procedura descritta nel paragrafo precedente.

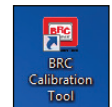

Avviando il programma basta effettuare doppio click sull'icona CALIBRATION TOOL

presente sul desktop del PC.

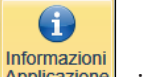

Nel menù principale selezionando il tasto Utilità >Informazioni Applicazione Applicazione si accede nella videata come in figura

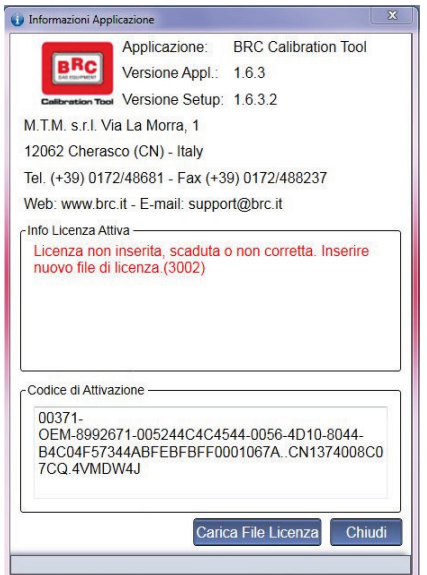